<u>Главная | Мобильный журнал | Работа в «Мобильном журнале» в течение учебного</u> <u>года |</u>Ведение «Мобильного журнала»

# Ведение «Мобильного журнала»

## Как просмотреть журнал на выбранную дату

Шаг 1. Выберите раздел «Журналы» в нижнем функциональном меню → Выберите журнал класса из списка для перехода.

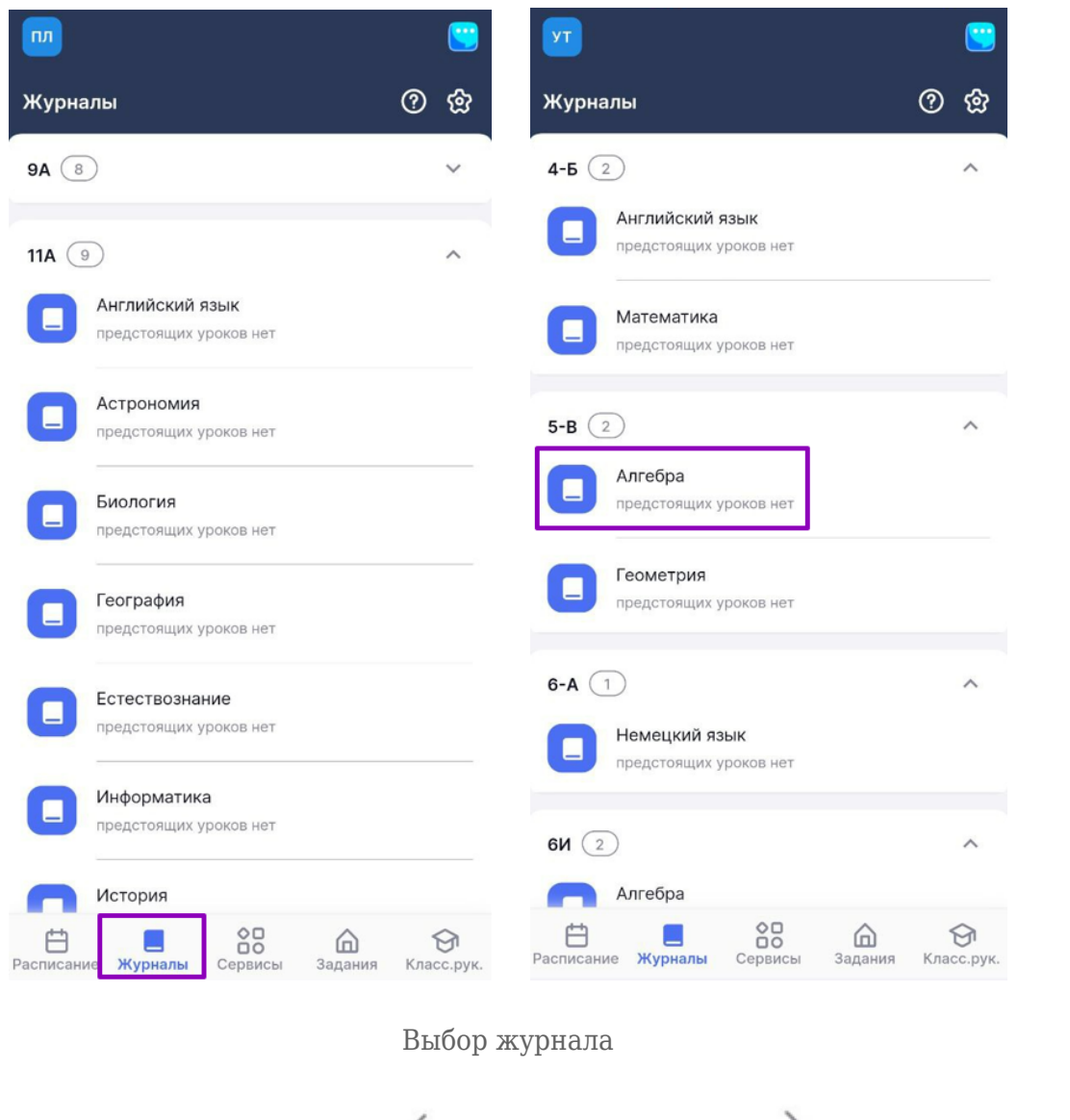

Шаг 2. Нажмите на «Стрелку влево» и «Стрелку вправо» для просмотра журнала на предыдущий или предстоящий урок у выбранного класса.

| < >    | Журі  | нал Алгеб           | ра 5-В 2гр    |                | <u>ଡ</u> ଝ             |
|--------|-------|---------------------|---------------|----------------|------------------------|
|        | Числ  | а и вычислен        | ия. Делимость |                |                        |
| <      | 25 ян | з 2024 (чт),        | 2 урок        |                | >                      |
| -      | fro   |                     | )             |                |                        |
| Учен   | чики  | Å↑                  |               | +              | · ·                    |
| 1      |       | eres daves          |               |                |                        |
| 2      | 0:0)  |                     |               |                |                        |
| -      | [: 0  |                     |               |                |                        |
| 3      | [:0)  | a lapados           |               |                |                        |
| 4      |       |                     |               |                |                        |
| E      | [:0)  |                     |               |                |                        |
| 5      | [: 0  |                     |               |                |                        |
| 6      |       |                     |               |                |                        |
| 7      |       |                     |               |                |                        |
| 0      | 0     |                     |               |                |                        |
| Ø      | [: 0  |                     |               |                |                        |
|        | ^     | Быст                | рый режим     | $\sim$         |                        |
|        |       | DBICT               | Post Postani  |                |                        |
| Распис | ание  | <b>П</b><br>Журналы | Сервисы       | <b>а</b> дания | <b>Э</b><br>Класс.рук. |

Выбор нужной даты в журнале

Подробнее о ведении мобильного журнала можно узнать здесь.

# Как настроить журнал класса

Шаг 1. Выберите раздел «Журналы» в нижнем функциональном меню → Выберите журнал класса из списка для перехода.

| <u></u>                                   |                        | Т                                         | <u></u>         |
|-------------------------------------------|------------------------|-------------------------------------------|-----------------|
| Журналы                                   | 0 ¢                    | Журналы                                   | <u>ଡ</u> ଝ      |
| 8 (8)                                     | ~                      | 4-Б (2)                                   | ^               |
| 11A (9)                                   | ^                      | Английский язык<br>предстоящих уроков нет |                 |
| Английский язык<br>предстоящих уроков нет |                        | Математика<br>предстоящих уроков нет      |                 |
| Астрономия предстоящих уроков нет         |                        | 5-B (2)                                   | ^               |
| Биология<br>предстоящих уроков нет        |                        | С. Алгебра<br>предстоящих уроков нет      |                 |
| География<br>предстоящих уроков нет       |                        | Геометрия<br>предстоящих уроков нет       |                 |
| Естествознание<br>предстоящих уроков нет  |                        | 6-А 1<br>Немецкий язык                    | ^               |
| Предстоящих уроков нет                    |                        | 6И (2)                                    | ~               |
| История                                   |                        | Алгебра                                   | <u>^</u>        |
| Расписание Журналы Сервисы Задания        | <b>Э</b><br>Класс.рук. | Расписание Журналы Сервисы Задания        | €<br>Класс.рук. |

Выбор журнала

Шаг 2. Нажмите на 🐼 в правом верхнем углу страницы.

| 4    | Журн   | нал Алгеб    | ра 5-В 2гр   |                | ?    | හි                  |
|------|--------|--------------|--------------|----------------|------|---------------------|
|      | • Числ | а и вычислен | ия. Делимост | ь              |      |                     |
| 1    | 25 ян  | з 2024 (чт), | 2 урок       |                |      | >                   |
|      | fro    |              | )            |                |      | í                   |
| Уч   | еники  | ¢₽           |              | +              |      | •                   |
| 1    | (; ō)  |              |              |                |      |                     |
| 2    | 0      | a lagare     |              |                |      |                     |
| 3    | (; o)  | e lapados    |              |                |      |                     |
| 4    | (; o   |              |              |                |      |                     |
| 5    | (; o   |              |              |                |      |                     |
| 6    | 0      |              |              |                |      |                     |
| 7    | 0      |              |              |                |      |                     |
| 8    | 0      |              |              |                |      |                     |
| -    | ~      | <u> </u>     |              |                |      |                     |
|      |        | Быст         | рый режим    | ~              |      |                     |
| Расп | исание | <br>Журналы  | Сервисы      | <b>а</b> дания | Клас | <b>Э</b><br>эс.рук. |

Кнопка для настройки журналов

Шаг 3. Выберите режим отображения журнала → Выберите шкалу оценивания/средневзвешенного годового балла.

## Обратите внимание!

По умолчанию отметки выставляются по 5-балльной шкале оценивания. При невозможности изменения шкалы оценивания система будет выдавать соответствующие уведомления.

| 🔶 Журнал Алгебра 5-В 2гр        | <u></u> | 🔶 Журнал Алгебра 5-В 2гр 🛛 🕐                      |  |
|---------------------------------|---------|---------------------------------------------------|--|
| • Числа и вычисления. Делимость |         | <ul> <li>Числа и вычисления. Делимость</li> </ul> |  |
| 25 янв 2024 (чт), 2 урок        |         | 25 янв 2024 (чт), 2 урок                          |  |
|                                 |         |                                                   |  |
| Ученики А.І.                    | + -     | Настройки журнала                                 |  |
| y southern a w                  |         | Режим отображения                                 |  |
| 1                               |         | Один день                                         |  |
| 2                               |         | • Итоговые отметки                                |  |
| Настройки журнала               |         | Шкала оценивания                                  |  |
| Режим отображения               |         | 5-балльная                                        |  |
| 💿 Один день                     |         | 🔵 100-балльная                                    |  |
| Итоговые отметки                |         | Оригинальная                                      |  |
| Шкала оценивания                |         | Отображение средневзвешенного годового балл       |  |
| 5-балльная                      |         | 💿 5-балльное                                      |  |
| 100-балльная                    |         | 10-балльное                                       |  |
| • Оригинальная                  |         | 100-балльное                                      |  |
| Сохранить                       |         | Сохранить                                         |  |
| Отмена                          |         | Отмена                                            |  |

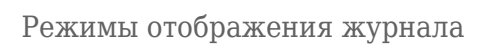

Шаг 4. Нажмите на кнопку «Сохранить».

| ← Журнал Алгебра 5-В 2гр ⑦ ②                      |  |  |  |  |  |  |
|---------------------------------------------------|--|--|--|--|--|--|
| <ul> <li>Числа и вычисления. Делимость</li> </ul> |  |  |  |  |  |  |
| 25 янв 2024 (чт), 2 урок                          |  |  |  |  |  |  |
|                                                   |  |  |  |  |  |  |
| Настройки журнала                                 |  |  |  |  |  |  |
| Режим отображения                                 |  |  |  |  |  |  |
| Один день                                         |  |  |  |  |  |  |
| • Итоговые отметки                                |  |  |  |  |  |  |
| Шкала оценивания                                  |  |  |  |  |  |  |
| 5-балльная                                        |  |  |  |  |  |  |
| 🔵 100-балльная                                    |  |  |  |  |  |  |
| Оригинальная                                      |  |  |  |  |  |  |
| Отображение средневзвешенного годового балла      |  |  |  |  |  |  |
| 🔘 5-балльное                                      |  |  |  |  |  |  |
| 10-балльное                                       |  |  |  |  |  |  |
| 100-балльное                                      |  |  |  |  |  |  |
| Сохранить                                         |  |  |  |  |  |  |
| Отмена                                            |  |  |  |  |  |  |

Сохранение настроек журнала

Подробнее о ведении мобильного журнала можно узнать здесь.

### Как выставить отметки в быстром режиме

Для выставления отметок в быстром режиме выполните следующие действия:

Шаг 1. Выберите раздел «Журналы» в нижнем функциональном меню → Выберите журнал класса из списка для перехода.

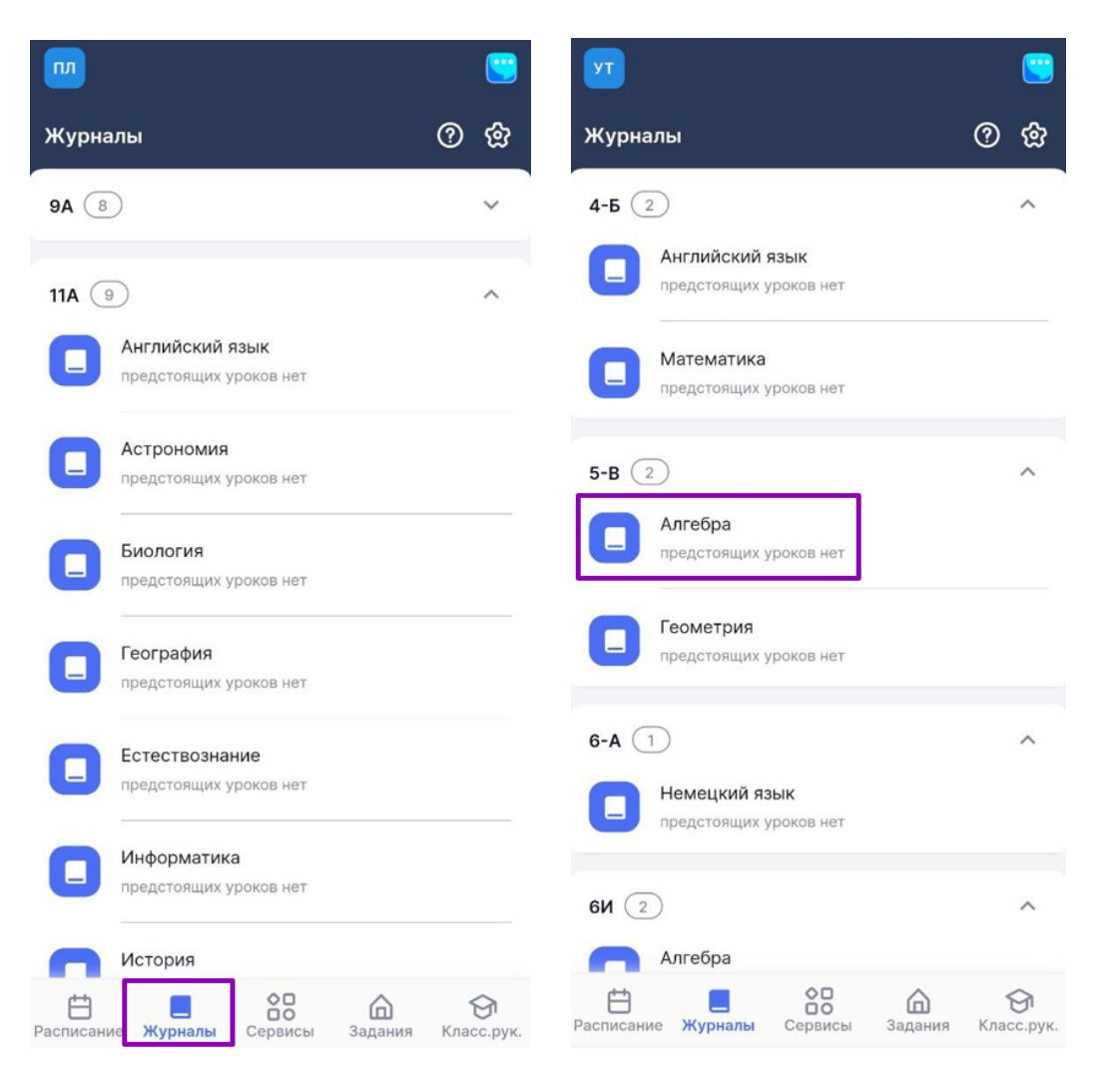

Выбор журнала

#### Обратите внимание!

Сроки, в которые учитель может выставить, редактировать и удалить отметки, регулируются локальными актами образовательной организации. По истечении установленного в акте срока (от 7 до 21 дня) изменить отметку в системе будет невозможно.

Шаг 2. Нажмите на кнопку с режимами выставления отметок → Выберите из списка «Быстрый режим».

| ← Журнал Русский язык 4Б 4<br>классы | ଡ ଡ                    | ← Журнал Русский язык 4Б 4 ⑦ இ<br>классы |
|--------------------------------------|------------------------|------------------------------------------|
| • Синтаксис                          |                        | • Синтаксис                              |
| 6 мая 2024 (пн), 4 урок сегодня      | >                      | 6 мая 2024 (пн), 4 урок сегодня          |
|                                      |                        |                                          |
| Ученики Å↓                           | + -                    | Ученики Å↓ + -                           |
| 1                                    |                        | 1 (Fo)                                   |
| 2<br>(E0)                            |                        | 2                                        |
| 3                                    |                        | 3 (F0)                                   |
| 4                                    |                        | 4                                        |
| 5                                    |                        | 5                                        |
| 6<br>(Fo)                            |                        | 6<br>(Fo)                                |
| 7<br>(F0)                            |                        | Режим выставления отметок                |
| 8<br>(E0)                            |                        | Быстрый режим                            |
| Быстрый режим 🗸                      |                        | Расширенный режим                        |
| Расписание Журналы Сервисы Задани    | <b>Э</b> ия Класс.рук. | Отметки об отсутствии                    |

Выбор режима выставления отметок

#### Обратите внимание!

Если для журнала по предмету не создано КТП, то выставить отметки в быстром режиме не получится, так как в системе нет темы, которая изучалась на уроке. Создайте КТП или воспользуйтесь расширенным режимом.

Шаг 3. Выберите ячейку на пересечении ФИО ученика и формы контроля → Откроется окно выставления отметок.

| ÷     | Журнал Русский язык 4Б 4<br>классы | ଡ ଝ            | ← Журнал Русский язык 4Б 4<br>классы | ⑦ ඕ    |
|-------|------------------------------------|----------------|--------------------------------------|--------|
|       | • Синтаксис                        |                | • Синтаксис                          |        |
| 1     | 6 мая 2024 (пн), 4 урок сегодня    | ``             | 6 мая 2024 (пн), 4 урок сегодня      | 、<br>、 |
|       |                                    | ,              |                                      |        |
| Уче   | еники я↓                           | + -            | Ученики Å↓                           | + -    |
| 1     | (F0)                               |                | 1<br>(Fo)                            |        |
| 2     | Tapat since an Armer angen         |                | 2                                    |        |
| 3     |                                    |                | Concession Names                     | ×      |
| 0     | 0 - 1)                             |                |                                      |        |
| 4     | Fo                                 |                | Диктант                              | •      |
| 5     | (F0)                               |                | Отметка                              |        |
| 6     |                                    |                | 2 3 4 5                              | Точка  |
|       | ٥٦                                 |                |                                      |        |
| 7     | (F))                               |                | Комментарий к отметке                |        |
| 8     | (F0)                               |                |                                      |        |
| ^     |                                    |                |                                      |        |
|       | Быстрый режим 🗸 🗸                  |                | + Ещё отметка                        |        |
| Распи | нсание Журналы Сервисы Задан       | оля Класс.рук. | Сохранить                            |        |

Окно выставления отметок

Шаг 4. Выберите форму контроля.

| ←  | Журнал Русский язык 4Б 4<br>классы | ? | හි   | ÷  |                                 |   | කි |
|----|------------------------------------|---|------|----|---------------------------------|---|----|
|    | • Синтаксис                        |   |      |    | • Синтаксис                     |   |    |
| ,  | 6 мая 2024 (пн), 4 урок сегодня    |   |      |    | 6 мая 2024 (пн), 4 урок сегодня |   |    |
| (  |                                    | > |      | <  |                                 |   |    |
| Уч | еники ลื↓                          | + |      | Yu | еники ≜↓                        | + | -  |
| 1  |                                    |   |      | Г  | Выбор формы контроля            |   | ×  |
| 2  | Tapacanan Inno ango                |   |      |    | Ведение тетради                 |   |    |
|    | Supreme Represent                  |   | ×    |    | Грамматическое задание          |   |    |
| Ę  | иктант                             |   | •    |    | Диалог/Полилог                  |   |    |
| От | метка                              |   |      |    | Диктант                         |   |    |
| :  | 2 3 4 5                            | Т | очка |    | О Домашнее задание              |   |    |
|    | омментарий к отметке               |   |      |    | Изложение                       |   |    |
|    | ommontaprint K OT MOT Kell         |   |      |    | Исследовательская работа        |   |    |
|    |                                    |   |      |    | Комбинированная работа          |   |    |
|    | - Ewä otterter                     |   |      |    | Конкурс                         |   |    |
|    | + Еще отметка                      |   |      |    | Конспект                        |   |    |
|    | Сохранить                          |   |      |    | 🕥 Контрольная работа            |   |    |

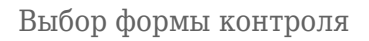

### Обратите внимание!

Если в КТП предусмотрена контрольная работа, форма контроля в столбце будет заполнена системой автоматически. Изменение/удаление формы контроля в этом случае будет недоступно.

| 🔶 Журнал Математика 4Б 4 классы (                             | ⑦ 😧 < Журнал Математика 4Б 4 классы ⑦ 🕸                 |
|---------------------------------------------------------------|---------------------------------------------------------|
| <ul> <li>Арифметические действия. Письменное умно:</li> </ul> | жение, • Арифметические действия. Письменное умножение, |
| 2 мая 2024 (чт), 2 урок                                       | 2 мая 2024 (чт), 2 урок                                 |
| с 🕞 💿 кр                                                      | Го Го кр                                                |
| Ученики ลื↓ +                                                 | кр Ученики ад↓ + кр                                     |
| 1                                                             |                                                         |
| 2                                                             | 2                                                       |
| 3<br>(E0)                                                     | 3                                                       |
| 4<br>(F0)                                                     | Контрольная работа                                      |
| 5                                                             | Отметка                                                 |
| 6<br>(F0                                                      |                                                         |
| 7<br>(E0)                                                     | Комментарий к отметке                                   |
| 8                                                             |                                                         |
|                                                               |                                                         |
| Быстрый режим 🗸                                               | + Ещё отметка                                           |
| 🗄 🔲 😁 旑<br>Расписание Журналы Сервисы Задания                 | Сохранить<br>Класс.рук.                                 |

Форма контроля из КТП

Шаг 5. Выберите отметку из списка → Переместите ползунок «Точка» Опри необходимости и выберите дату, до которой обучающийся может исправить отметку.

| ← Журнал Русский язык 4Б 4<br>классы | ଡ ଝ     |
|--------------------------------------|---------|
| • Синтаксис                          |         |
| 6 мая 2024 (пн), 4 урок сегодня      |         |
|                                      | >       |
| Ученики Å↓                           | + -     |
| 1                                    |         |
| Coperate Represent                   | ×       |
| Диктант                              |         |
| Отметка                              |         |
| 2 3 4 5                              | 🚺 Точка |
| Исправить до                         |         |
| 07.05.2024                           |         |
| Комментарий к отметке                |         |
| + Ещё отметка                        |         |
| Сохранить                            |         |

Выставление отметки

Шаг 6. При необходимости оставьте комментарий к отметке → Нажмите на кнопку «Сохранить».

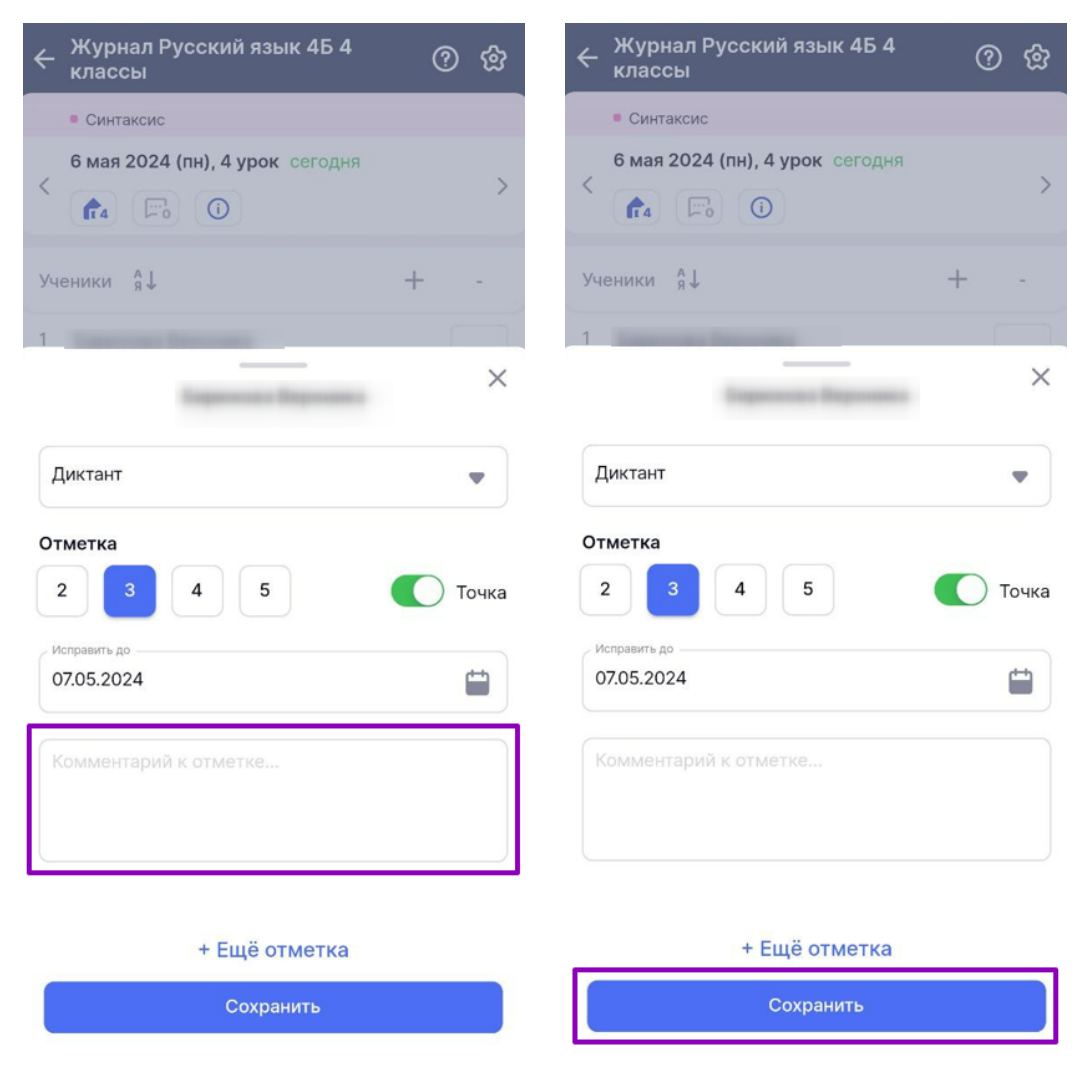

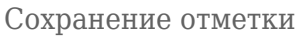

Шаг 7. Нажмите на «+Еще отметка» для добавления большего количества отметок.

| Журнал Русский язык 4Б 4     классы     классы | 0 2   |
|------------------------------------------------|-------|
| • Синтаксис                                    |       |
| 6 мая 2024 (пн), 4 урок сегодня<br><           | ;     |
| Ученики Å↓                                     | + -   |
| 1 Internet Internet                            | (     |
| Supreme Supreme                                | ×     |
| Диктант                                        |       |
| Отметка<br>2 3 4 5                             | Точка |
|                                                |       |
| Исправить до<br>07.05.2024                     | (***) |
| Комментарий к отметке                          |       |
| + Ещё отметка                                  | 7     |
| r Euge of Merka                                |       |
| Сохранить                                      |       |
| Добавление отметі                              | КИ    |

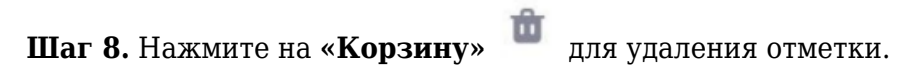

| 🔶 Ученик              |         |
|-----------------------|---------|
| Отметки на 06.05.2024 |         |
| 07.05.2024            | <b></b> |
| Синтаксис             | •       |
| Комментарий к отметке |         |
| Отметка               |         |
| Ведение тетради       | -       |
| 2 3 4 5               | Точка   |
| Синтаксис             | •       |
| Комментарий к отметке |         |
| + Ещё отметка         |         |
| Сохранить             |         |
|                       |         |

Удаление отметки

Подробнее о ведении мобильного журнала можно узнать здесь.

# Как выставить отметки в расширенном режиме

Для выставления отметок в расширенном режиме необходимо выполнить следующие действия:

Шаг 1. Выберите раздел «Журналы» в нижнем функциональном меню → Выберите журнал класса из списка для перехода.

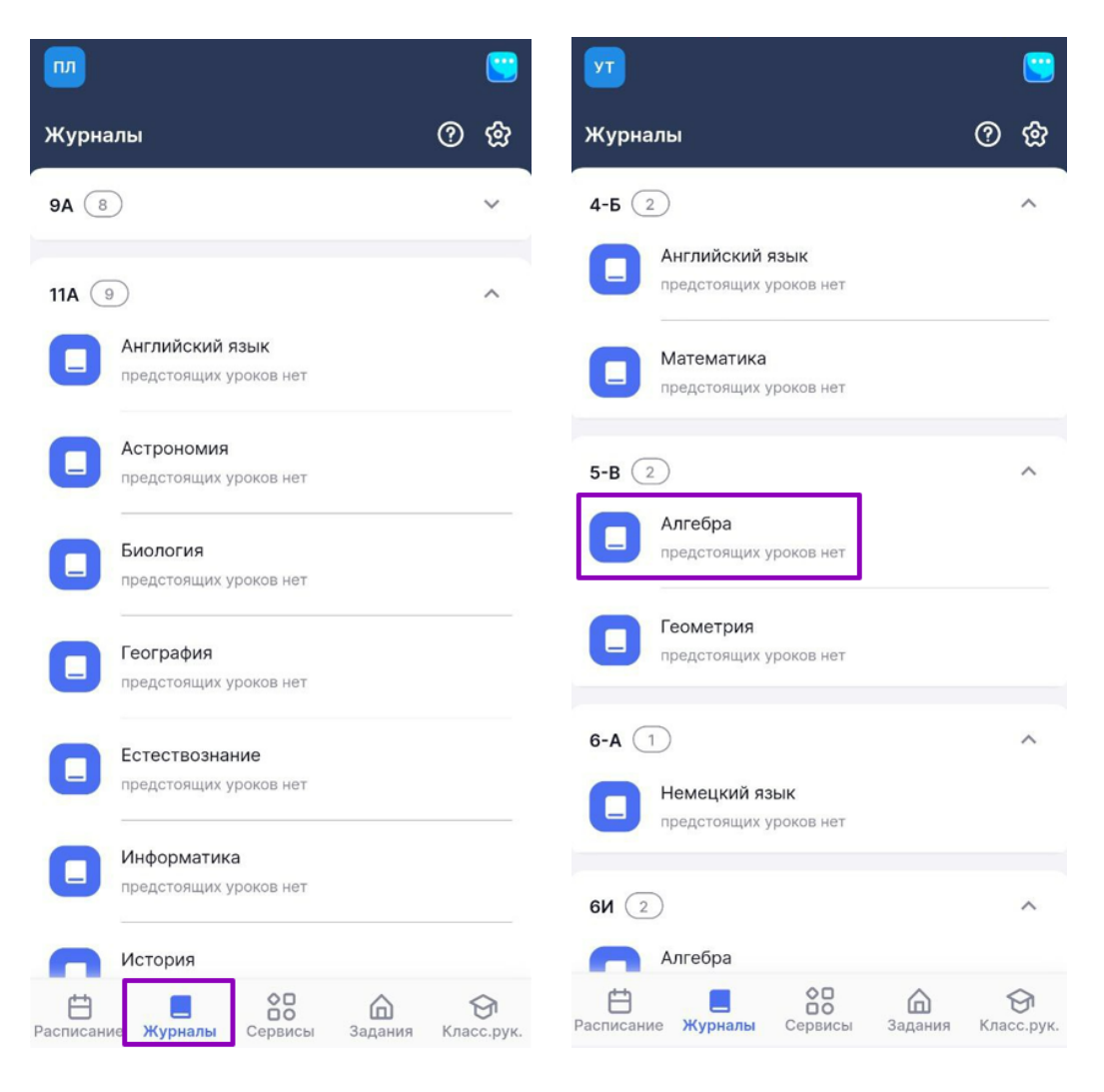

Выбор журнала

#### Обратите внимание!

Сроки, в которые учитель может выставить, редактировать и удалить отметки, регулируются локальными актами образовательной организации. По истечении установленного в акте срока (от 7 до 21 дня) изменить отметку в системе будет невозможно.

Шаг 2. Нажмите на кнопку с режимами выставления отметок → Выберите из списка «Расширенный режим».

| ← Журнал Русский язык 4Б 4 ⑦ இ                  | ← Журнал Русский язык 4Б 4<br>классы |
|-------------------------------------------------|--------------------------------------|
| • Синтаксис                                     | • Синтаксис                          |
| 6 мая 2024 (пн), 4 урок сегодня >               | 6 мая 2024 (пн), 4 урок сегодня >    |
| Ученики я↓ -                                    | Ученики °я↓ + -                      |
| 1 (Fo)                                          | 1                                    |
| 2 (F0)                                          | 2                                    |
| 3                                               | 3                                    |
| 4<br>(Fo)                                       | 4                                    |
| 5                                               | 5                                    |
| 6<br>(Fo)                                       | 6                                    |
| 7 (F0)                                          | Режим выставления отметок            |
| 8 (F0)                                          | Быстрый режим                        |
| Быстрый режим 🗸                                 | • Расширенный режим                  |
| СПРАСЛИСАНИЕ Журналы Сервисы Задания Класс.рук. | Отметки об отсутствии                |

Выбор режима выставления отметок

Шаг 3. Выберите ячейку на пересечении ФИО ученика и формы контроля → Откроется окно выставления отметок.

| ← Журнал Русский язык 4Б 4<br>классы    | <u>ଡ</u> ଝ     | 🔶 Ученик                |       |
|-----------------------------------------|----------------|-------------------------|-------|
| • Синтаксис                             |                | Отметки на 06.05.2024   |       |
| 6 мая 2024 (пн), 4 урок сегодня<br><  т | >              | Отсутствовал            |       |
| Ученики я↓                              | + -            | Отметка                 | Û     |
| 1                                       |                | Выберите форму контроля | •     |
| 2                                       |                | 2 3 4 5                 | Точка |
| 3                                       |                | Синтаксис               | •     |
| 4<br>(F0)                               |                | Комментарий к отметке   |       |
| 5                                       |                |                         |       |
| 6<br>(Fo)                               |                |                         |       |
| 7                                       |                |                         |       |
| 8                                       |                |                         |       |
| Расширенный режим 🗸                     |                | + Ещё отметка           |       |
| Расписание Журналы Сервисы Задан        | ния Класс.рук. | Сохранить               |       |

Окно выставления отметок

Шаг 4. Выберите форму контроля.

| ← Ученик Отметки на 06 05 2024 | ← Журнал Русский язык 4Б 4 ⑦ ②                                                                                       |
|--------------------------------|----------------------------------------------------------------------------------------------------|
| Отсутствовал                   | <ul> <li>Синтаксис</li> <li>6 мая 2024 (пн), 4 урок сегодня</li> <li>Спала сегодня</li> <li>Спала сегодня</li> </ul> |
| Отметка                        | Ученики а̂↓ + -                                                                                                    |
| Выберите форму контроля        | Выбор формы контроля                                                                                                 |
| 2 3 4 5 Точка                  | Ведение тетради                                                                                                    |
| Синтаксис                      | Грамматическое задание                                                                                               |
| Комментарий к отметке          | Диалог/Полилог                                                                                                    |
|                                | Диктант                                                                                                    |
|                                | Домашнее задание                                                                                                    |
|                                | Изложение                                                                                                    |
|                                | Исследовательская работа                                                                                             |
|                                | Конкирс                                                                                                    |
| + Ещё отметка                  | Конспект                                                                                                    |
| Сохранить                      | Контрольная работа                                                                                                   |

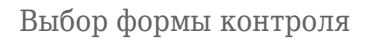

### Обратите внимание!

Если в КТП предусмотрена контрольная работа, форма контроля в столбце будет заполнена системой автоматически. Изменение/удаление формы контроля в этом случае будет недоступно.

| 🔶 Журнал Математика 4Б 4 классь                                          | ୦ ଡି                   | 🗲 Журнал Математика 4Б 4 классы 🕐 🕱              |
|--------------------------------------------------------------------------|------------------------|--------------------------------------------------|
| <ul> <li>Арифметические действия. Письменное ум</li> </ul>               | ножение,               | • Арифметические действия. Письменное умножение, |
| 2 мая 2024 (чт), 2 урок<br>с 👘 🕞 🛈 кр                                    | >                      | < 2 мая 2024 (чт), 2 урок > (то) Го (то) кр      |
| Ученики я↓ –                                                             | - КР                   | Ученики ѧ҄↓ + кр                                 |
| 1                                                                        |                        |                                                  |
| 2                                                                        |                        | 2                                                |
| 3<br>(Fo)                                                                |                        | 3                                                |
| 4<br>(F0)                                                                |                        | Контрольная работа                               |
| 5                                                                        |                        | Отметка<br>2 3 4 5 Точка                         |
| 6<br>(Fo                                                                 |                        |                                                  |
| 7<br>(Fo                                                                 |                        | Комментарий к отметке                            |
| 8                                                                        |                        |                                                  |
|                                                                          |                        |                                                  |
| Быстрый режим 🗸 🗸                                                        |                        | + Ещё отметка                                    |
| <ul> <li>Расписание Журналы</li> <li>Сервисы</li> <li>Задания</li> </ul> | <b>Э</b><br>Класс.рук. | Сохранить                                        |

Форма контроля из КТП

Шаг 5. Выберите отметку из списка → Переместите ползунок (С) «Точка» при необходимости и выберите дату, до которой обучающийся может исправить отметку.

| Отметки на 06.05.2024      |       |
|----------------------------|-------|
| Отсутствовал               |       |
| Отметка                    | Û     |
| Диктант                    | •     |
| 2 3 4 5                    | Точка |
| Исправить до<br>07.05.2024 |       |
| Синтаксис                  |       |
| Комментарий к отметке      |       |
|                            |       |
|                            |       |
|                            |       |
| + Ещё отметка              |       |
| Сохранить                  |       |

Выставление отметки

Шаг 6. Выберите тему, за которую выставляется отметка. При необходимости у вас есть возможность воспользоваться поисковой строкой. Темы автоматически подгружаются из КТП.

| Ученик Отметки на 06.05.2024 |       | Ученик Отметки на 06.05.2024 |   |
|------------------------------|-------|------------------------------|---|
| Отсутствовал                 |       | Отсутствовал                 | 0 |
| Отметка                      | ŵ     | Отметка                      | Û |
| Выберите форму контроля      | •     | Выбор темы отметки           | × |
| 2 3 4 5                      | Точка | Q Поиск                      |   |
| Синтаксис                    | •     | Графика                      |   |
| Комментарий к отметке        |       | Графика                      |   |
|                              |       | Звук. Буква. Слог            |   |
|                              |       | Лексика                      |   |
|                              |       | Лексика                      |   |
|                              |       | Лексика и морфология         |   |
|                              |       | Морфемика (состав слова)     |   |
| + Ещё отметка                |       | Морфология                   |   |
| Сохранить                    |       | Морфология. Глагол           |   |

Выбор темы отметки

Шаг 7. При необходимости оставьте комментарий к отметке → Нажмите на кнопку «Сохранить».

| 🔶 Ученик              | <          | – Ученик              |         |
|-----------------------|------------|-----------------------|---------|
| Отметки на 06.05.2024 |            | Отметки на 06.05.2024 |         |
| Отсутствовал          |            | Этсутствовал          |         |
| Отметка               | <b>ů</b> ( | Этметка               | ŵ       |
| Диктант               | •          | Диктант               | •       |
| 2 3 4 5               | Гочка      | 2 3 4 5               | 🚺 Точка |
| Исправить до          | <b>~~</b>  | Исправить до          | (+h)    |
| 07.05.2024            |            | 07.05.2024            |         |
| Синтаксис             | •          | Синтаксис             |         |
| Комментарий к отметке |            | Комментарий к отметке |         |
|                       |            |                       |         |
| + Ещё отметка         |            | + Ещё отметка         |         |
| Сохранить             |            | Сохранить             |         |

Сохранение отметки

Шаг 8. Для добавления большего количества отметок нажмите на «+Еще отметка».

| ← Ученик                   |         |
|----------------------------|---------|
| Отметки на 06.05.2024      |         |
| Отсутствовал               |         |
| Отметка                    | ŵ       |
| Диктант                    | •       |
| 2 3 4 5                    | 🚺 Точка |
| Исправить до<br>07.05.2024 |         |
| Синтаксис                  | •       |
| Комментарий к отметке      |         |
|                            |         |
|                            |         |
|                            |         |
| + Ещё отметка              |         |
| Сохранить                  |         |

Добавление отметки

Шаг 9. При отсутствии ученика на уроке переместите ползунок «Точка» Свправо в графе «Отсутствовал».

| Отметки на 06.05.2024 |     |
|-----------------------|-----|
| Этсутствовал          | C   |
| Этметка               | ť   |
| Диктант               |     |
| 2 3 4 5               | Точ |
| Синтаксис             |     |
| Комментарий к отметке |     |
| + Ещё отметка         |     |
| Сохранить             |     |
|                       |     |

Шаг 10. Для удаления отметки нажмите на «Корзину» 💼 .

| ← Ученик              |       |
|-----------------------|-------|
| Отметки на 06.05.2024 |       |
| 07.05.2024            |       |
| Синтаксис             | •     |
| Комментарий к отметке |       |
| Отметка               | Û     |
| Ведение тетради       | •     |
| 2 3 4 5               | Точка |
| Синтаксис             | •     |
| Комментарий к отметке |       |
| + Ещё отметка         |       |
| Сохранить             |       |
|                       |       |

Удаление отметки

Подробнее о ведении мобильного журнала можно узнать здесь.

# Как выставить отметку об отсутствии

Шаг 1. Выберите раздел «Журналы» в нижнем функциональном меню → Выберите журнал класса из списка для перехода.

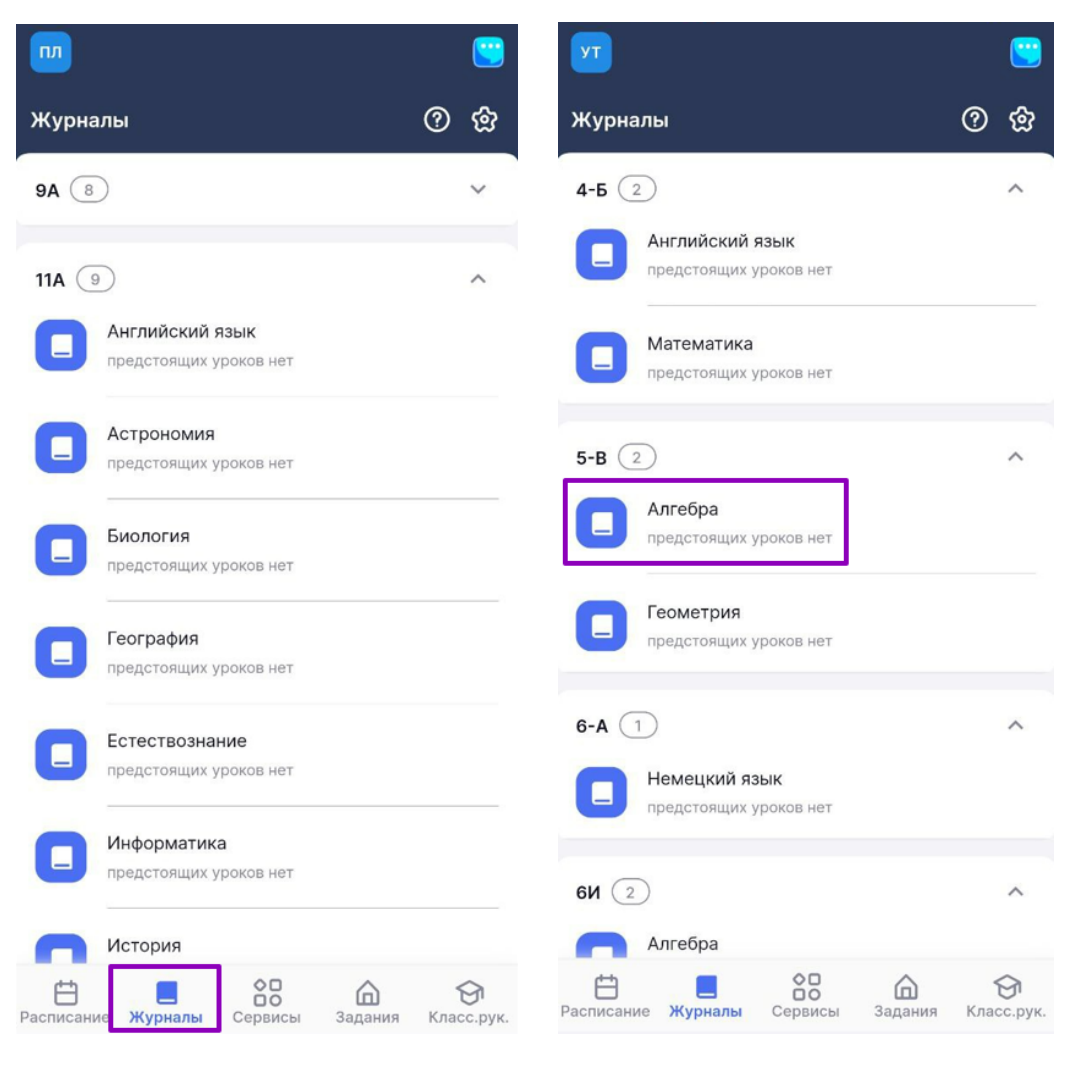

Выбор журнала

Шаг 2. Нажмите на кнопку с режимами выставления отметок и выберите из списка «Отметки об отсутствии».

| ← Журнал Русский язык 4Б 4 ⑦ ②                | ← Журнал Русский язык 4Б 4<br>классы |
|-----------------------------------------------|--------------------------------------|
| • Синтаксис                                   | Синтаксис                            |
| 6 мая 2024 (пн), 4 урок сегодня >             | 6 мая 2024 (пн), 4 урок сегодня >    |
| Ученики Ѧ↓ + -                                | Ученики я↓ -                         |
| 1                                             | 1                                    |
| 2 (F0)                                        | 2                                    |
| 3                                             | 3                                    |
| 4<br>(Fo)                                     | 4                                    |
| 5<br>(Fo)                                     | 5                                    |
| 6<br>(Fo)                                     | 6                                    |
| 7<br>(E0                                      |                                      |
| 8<br>(Fo)                                     | Быстрый режим                        |
| Быстрый режим 🗸                               | Расширенный режим                    |
| Расписание Журналы Сервисы Задания Класс.рук. | • Отметки об отсутствии              |

Режимы выставления отметок

Шаг 3. Напротив ФИО обучающегося нажмите на ячейку журнала — «Н» будет выставлено автоматически. Для отмены проставленного отсутствия повторно нажмите на ячейку с «Н».

| ÷    | Журн<br>класо         | іал Русскі<br>сы | ий язык 4   | 54                  | <u> </u>               |
|------|-----------------------|------------------|-------------|---------------------|------------------------|
|      | • Синта               | аксис            |             |                     |                        |
| /    | 6 мая                 | 2024 (пн), 4     | 4 урок сего | дня                 |                        |
|      | <b>f</b> <sup>4</sup> |                  | )           |                     |                        |
| Уч   | еники                 | Å↓               |             | +                   | -                      |
| 1    |                       |                  |             |                     | H                      |
|      | (F0)                  |                  |             |                     |                        |
| 2    |                       |                  |             |                     |                        |
| 3    |                       |                  |             |                     | H                      |
|      |                       |                  |             |                     |                        |
| 4    |                       |                  |             |                     |                        |
|      | (=0)                  |                  |             |                     |                        |
| 5    | (Fo)                  |                  |             |                     |                        |
| 6    |                       |                  |             |                     |                        |
|      | 0                     |                  |             |                     |                        |
| 7    |                       |                  |             |                     | H                      |
| g    | (10)                  |                  |             |                     |                        |
| 0    | (F0)                  |                  |             |                     |                        |
| ~    | -                     | ~                |             |                     | <u> </u>               |
|      |                       | Отметки          | об отсутст  | вии 🗸               |                        |
| Расп | <b>Н</b> исание       | <br>Журналы      | Сервисы     | <b>А</b><br>Задания | <b>Э</b><br>Класс.рук. |

Выставление отметок об отсутствии

Подробнее о ведении мобильного журнала можно узнать здесь.

# Как добавить, отредактировать и удалить комментарий к уроку

Шаг 1. Выберите раздел «Журналы» в нижнем функциональном меню → Выберите журнал класса из списка для перехода.

| <b>•••</b>                                    | <u></u>                | <u></u>                                          | <u></u>                |
|-----------------------------------------------|------------------------|--------------------------------------------------|------------------------|
| Журналы                                       | <u> </u>               | Журналы                                          | <u>ଡ</u> ଝ             |
| 9A (8)                                        | ~                      | 4-Б (2)                                          | ^                      |
| 11A (9)                                       | ^                      | Английский язык<br>предстоящих уроков нет        |                        |
| Английский язык<br>предстоящих уроков нет     |                        | Предстоящих уроков нет                           |                        |
| Астрономия предстоящих уроков нет             |                        | 5-B 2                                            | ^                      |
| Биология<br>предстоящих уроков нет            |                        | Алгебра<br>предстоящих уроков нет                |                        |
| География<br>предстоящих уроков нет           |                        | Геометрия<br>предстоящих уроков нет              |                        |
| Естествознание<br>предстоящих уроков нет      |                        | 6-А 1<br>Немецкий язык<br>предстоящих уроков нет | ^                      |
| предстоящих уроков нет                        |                        | 6И (2)                                           | ^                      |
| История<br>Васписание Журналы Сервисы Задания | <b>Э</b><br>Класс.рук. | Алгебра<br>В В Сервисы Задания                   | <b>Э</b><br>Класс.рук. |
|                                               | Выбор ж                | курнала                                          |                        |

Шаг 2. Нажмите на 🕞. Цифра означает количество комментариев, выданных на этот день.

| 4    | Журн<br>класо | нал Русск<br>сы | ий язык 4Б  | 4       | ଡ ଝ                    |
|------|---------------|-----------------|-------------|---------|------------------------|
|      | • Синт        | аксис           |             |         |                        |
| /    | 8 мая         | 2024 (cp),      | 5 урок      |         |                        |
| <    | to            |                 | D           |         | >                      |
| Уч   | еники         | Â↓              |             | +       | •                      |
| 1    |               |                 |             |         |                        |
|      |               |                 |             |         |                        |
| 2    | (F0)          |                 |             |         |                        |
| 3    |               |                 |             |         |                        |
|      |               |                 |             |         |                        |
| 4    |               |                 |             |         |                        |
| 5    | (FO)          |                 |             |         |                        |
| 0    | Fo            |                 |             |         |                        |
| 6    |               |                 |             |         |                        |
| 7    | 0             |                 |             |         |                        |
| /    | Fo            |                 |             |         |                        |
| 8    | -             | const Concess   |             |         |                        |
|      | Fo            |                 |             |         |                        |
| Î    | -             | Быст            | грый режим  | $\sim$  |                        |
|      |               | 55.01           | Part Postan |         |                        |
| Расп | Нание         | Журналы         | Сервисы     | Задания | <b>Э</b><br>Класс.рук. |

Кнопка добавления комментариев к уроку

Шаг 3. Выберите «Всему классу», если хотите добавить комментарий для всех учеников класса одновременно.

| 4  | Журнал Русский язык 4Б 4 🕜 🥳<br>классы                    | 3 |
|----|-----------------------------------------------------------|---|
|    | • Синтаксис                                               |   |
| <  | 8 мая 2024 (ср), 5 урок                                   | > |
| Уч | еники ѧ҄↓ + -                                             |   |
| 1  | Fo                                                        |   |
| 2  | 03                                                        |   |
| 3  | (Fo)                                                      |   |
| 4  | Constant Const                                            | 1 |
|    | Комментарии к уроку<br>Его увидит учащийся и его родители | < |
|    | Всему классу Выборочно                                    |   |
| K  | Комментарий к уроку                                       |   |
|    | + Ещё комментарий                                         |   |
|    | Добавить комментарий                                      |   |

Выбор комментария к уроку для всего класса

Шаг 4. Введите комментарий → Нажмите на кнопку «Добавить комментарий».

| ~  | Журнал Русский язык 4Б 4 🛛 🕐                              | හි |
|----|-----------------------------------------------------------|----|
|    | • Синтаксис                                               |    |
| <  | 8 мая 2024 (ср), 5 урок                                   | >  |
| Уч | еники Ѧ҄↓ +                                               | -  |
| 1  | (F0)                                                      |    |
| 2  |                                                           |    |
| 3  | (oi)                                                      |    |
|    | Комментарии к уроку<br>Его увидит учащийся и его родители | ×  |
|    | Всему классу Выборочно                                    |    |
| K  | бомментарий к уроку                                       |    |
|    | + Ещё комментарий                                         |    |
|    | Добавить комментарий                                      |    |

Добавление комментария к уроку

Шаг 5. Выберите «Выборочно», чтобы выбрать обучающихся, которые будут видеть комментарий.

| 4  | Журнал Русский язык 4Б 4<br>классы                                                                                                    | ? | හි |
|----|----------------------------------------------------------------------------------------------------|---|----|
|    | • Синтаксис                                                                                                    |   |    |
|    | 8 мая 2024 (ср), 5 урок                                                                                                    |   |    |
|    |                                                                                                    |   | `  |
| Уч | аеники я̂↓ +                                                                                                    |   | -  |
| 1  |                                                                                                    |   |    |
| 2  |                                                                                                    |   |    |
|    |                                                                                                    |   |    |
| 3  | Contractor (Secretari                                                                                                    |   |    |
|    |                                                                                                    |   |    |
|    | Комментарии к уроку<br>Его увидит учащийся и его родители                                                                                           |   | ×  |
|    | Комментарии к уроку<br>Его увидит учащийся и его родители<br>Всему классу Выборочно                                                                 |   | ×  |
|    | Комментарии к уроку<br>Его увидит учащийся и его родители<br>Всему классу Выборочно<br>Выбрать учащихся                                             |   | ×  |
| E  | Комментарии к уроку<br>Его увидит учащийся и его родители<br>Всему классу Выборочно<br>Выбрать учащихся<br>Выберите учащихся                        |   | ×  |
| E  | Комментарии к уроку<br>Его увидит учащийся и его родители<br>Всему классу Выборочно<br>Выбрать учащихся<br>Выберите учащихся<br>Комментарий к уроку |   | ×  |
| E  | Комментарии к уроку<br>Его увидит учащийся и его родители<br>Выборочно<br>Выбрать учащихся<br>Комментарий к уроку<br>+ Ещё комментарий              |   | ×  |

Выборочный комментарий к уроку

Шаг 6. Нажмите на кнопку «Выбрать учащихся» → Отметьте галочками учеников, которым вы оставите комментарий → Нажмите кнопку «Сохранить».

| ← Журнал Русский язык 4Б 4<br>классы                | 0      | හි | 🔶 Журнал Алгебра 5-В 2гр 🛛 🕐 😭                    |
|-----------------------------------------------------|--------|----|---------------------------------------------------|
| • Синтаксис                                         |        |    | <ul> <li>Числа и вычисления. Делимость</li> </ul> |
| 8 мая 2024 (ср), 5 урок                             |        |    | 25 янв 2024 (чт), 2 урок                          |
|                                                     |        | >  |                                                   |
| Ученики Å↓                                          | +      | -  | Ученики ѧ҄↓ – -                                   |
| 1<br>(Fo)                                           |        |    | 1                                                 |
| 2                                                   |        |    |                                                   |
| 3                                                   |        |    | Выбор учащихся для выдачи<br>Выбрано: 2 из 11     |
| Комментарии к уроку<br>Его увидит учащийся и его ро | дители | ×  | Выбрать всех                                      |
| Всему классу Выб                                    | орочно |    |                                                   |
| Выбрать учащихся                                    |        |    |                                                   |
| Выберите учащихся                                   |        |    |                                                   |
| Комментарий к уроку                                 |        |    | Ensemble State                                    |
|                                                     |        |    | I Haragan Teparmi                                 |
| + Ещё комментарий                                   |        |    | Сохранить                                         |
| Добавить комментарий                                |        |    | Отмена                                            |

Выбор учащихся и сохранение комментария

Шаг 7. Введите комментарий → Нажмите на кнопку «Добавить комментарий».

| 🔶 Журнал Алгебра 5-В 2гр                                  | <u>ඉ</u> සි |
|-----------------------------------------------------------|-------------|
| <ul> <li>Числа и вычисления. Делимость</li> </ul>         |             |
| 25 янв 2024 (чт), 2 урок                                  | >           |
|                                                           |             |
| Ученики ѧ҄↓ +                                             |             |
| 1                                                         |             |
| 2                                                         |             |
| 3                                                         |             |
| Комментарии к уроку<br>Его увидит учащийся и его родители | ×           |
| Всему классу Выборочни                                    | 0           |
| Выбрать учащихся 💈                                        |             |
| Комментарий                                               |             |
|                                                           |             |
| + Ещё комментарий                                         |             |
| Добавить комментарий                                      |             |

Добавление комментария к уроку

Шаг 8. Нажмите на «+ Ещё комментарий», если вам нужно создать другой комментарий.

| 🔶 Журнал Алгебра 5-В 2                         | гр (?) фл                 |
|------------------------------------------------|---------------------------|
| <ul> <li>Числа и вычисления. Делимо</li> </ul> | ость                      |
| 25 янв 2024 (чт), 2 урок<br><                  | >                         |
| Ученики Å↓                                     | + -                       |
| 1                                              |                           |
| 2                                              |                           |
| 3                                              |                           |
| Комментарии н<br>Его увидит учащийся н         | к уроку<br>и его родители |
| Всему классу                                   | Выборочно                 |
| Выбрать учащих                                 | КСЯ 2                     |
| Комментарий                                    |                           |
| 1.00                                           |                           |
| + Ещё комме                                    | нтарий                    |

Добавление дополнительного комментария

Шаг 9. Для редактирования комментария нажмите на нужный комментарий → Внесите изменения → Нажмите на кнопку «Сохранить».

| ← Журнал Алгебра 5-В 2гр ⑦ இ                                       | 🔶 Журнал Алгебра 5-В 2гр 🛛 🕐 😭                    |
|--------------------------------------------------------------------|---------------------------------------------------|
| <ul> <li>Числа и вычисления. Делимость</li> </ul>                  | <ul> <li>Числа и вычисления. Делимость</li> </ul> |
| 25 янв 2024 (чт), 2 урок                                           | 25 янв 2024 (чт), 2 урок                          |
|                                                                    |                                                   |
| Ученики Ад↓ + -                                                    | Ученики ≜↓ -                                      |
| 1                                                                  | 1 (F0)                                            |
| 2                                                                  | 2                                                 |
| 3                                                                  | 3                                                 |
| 4                                                                  | 4                                                 |
| 5                                                                  |                                                   |
|                                                                    | Комментарии к уроку                               |
| 6                                                                  | Его увидит учащийся и его родители                |
| ×                                                                  |                                                   |
| Комментарии к уроку                                                | Всему классу Выборочно                            |
| На 25 янв 2024 (чт), 2 урок<br>Всему классу<br>Комментарии к уроку | Комментарии к уроку                               |
| Добавить комментарий                                               | Сохранить                                         |

Внесение изменений в комментарий

Шаг 10. Нажмите на «Корзину» 💼 , чтобы удалить комментарий.

| ← Журнал Алгебра 5-В 2гр (      | <u>ව</u> හි |
|---------------------------------|-------------|
| • Числа и вычисления. Делимость |             |
| 25 янв 2024 (чт), 2 урок        |             |
|                                 | ,           |
| Ученики ѧ҄↓ +                   | -           |
| 1                               |             |
| 2                               |             |
| 3                               |             |
| 4                               |             |
| 5                               |             |
| 6                               |             |
|                                 | ×           |
| Комментарии к уроку             |             |
| На 25 янв 2024 (чт), 2 урок     |             |
| Всему классу                    | ŵ           |
| Комментарии к уроку             |             |
| Добавить комментарий            |             |

Удаление комментария

Подробнее о ведении мобильного журнала можно узнать здесь.

# Как настроить группировку журналов

Шаг 1. Выберите раздел «Журналы» в нижнем функциональном меню.

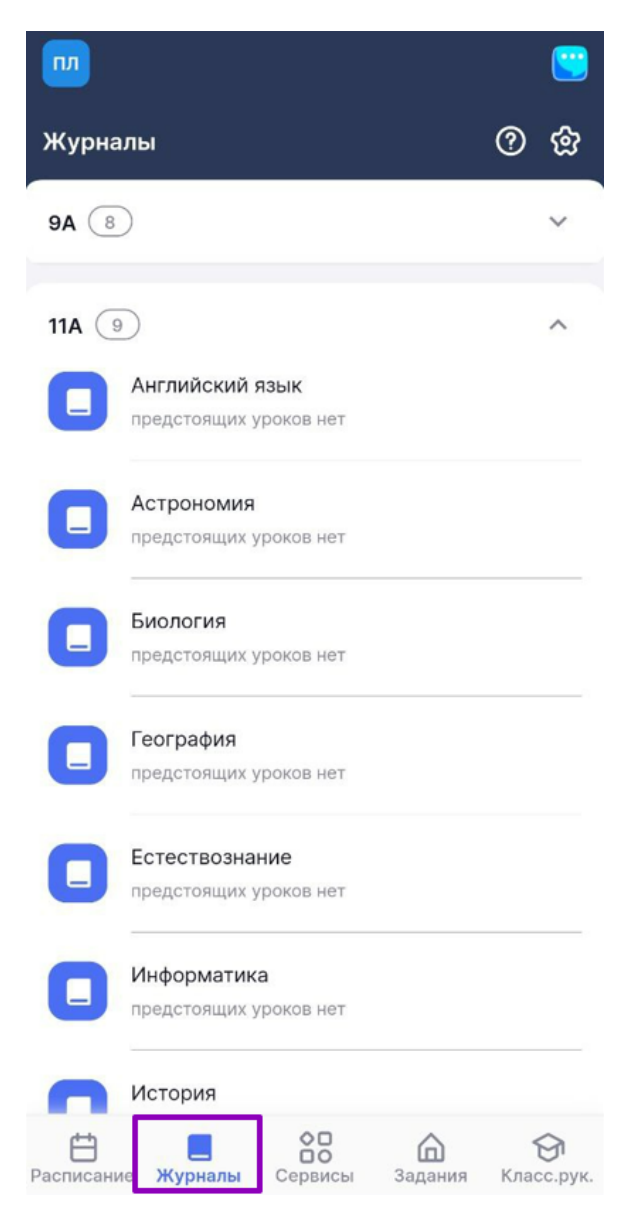

Переход в раздел «Журналы»

Шаг 2. Нажмите на «Стрелку вверх» <sup>^</sup>, чтобы скрыть список предметов, «Стрелку вниз»

, чтобы раскрыть список предметов.

V

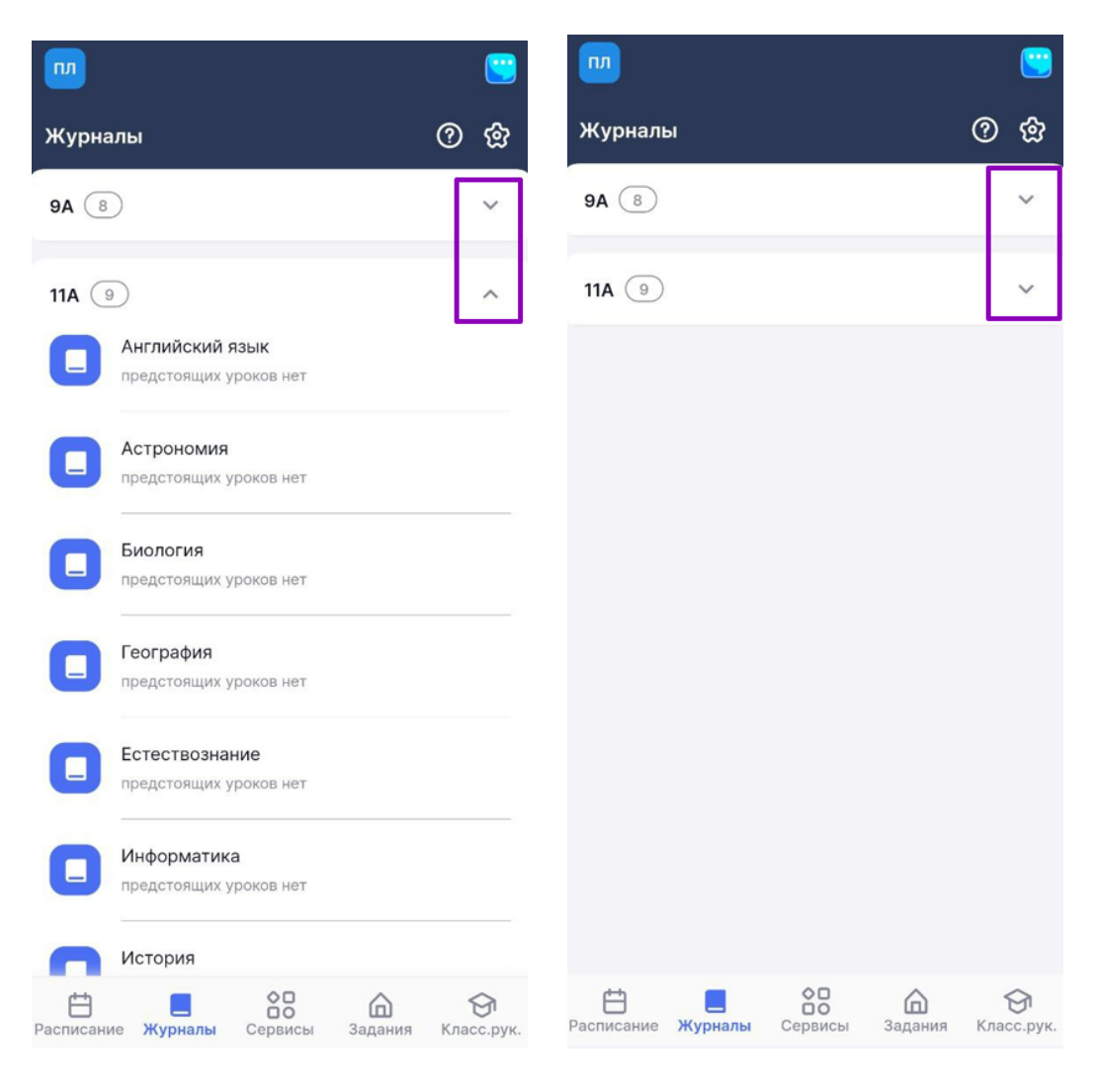

Списки предметов

Шаг 3. Нажмите на 🐼 в правом верхнем углу страницы для настройки группировки журналов в списке → Выберите вид группировки журналов в списке.

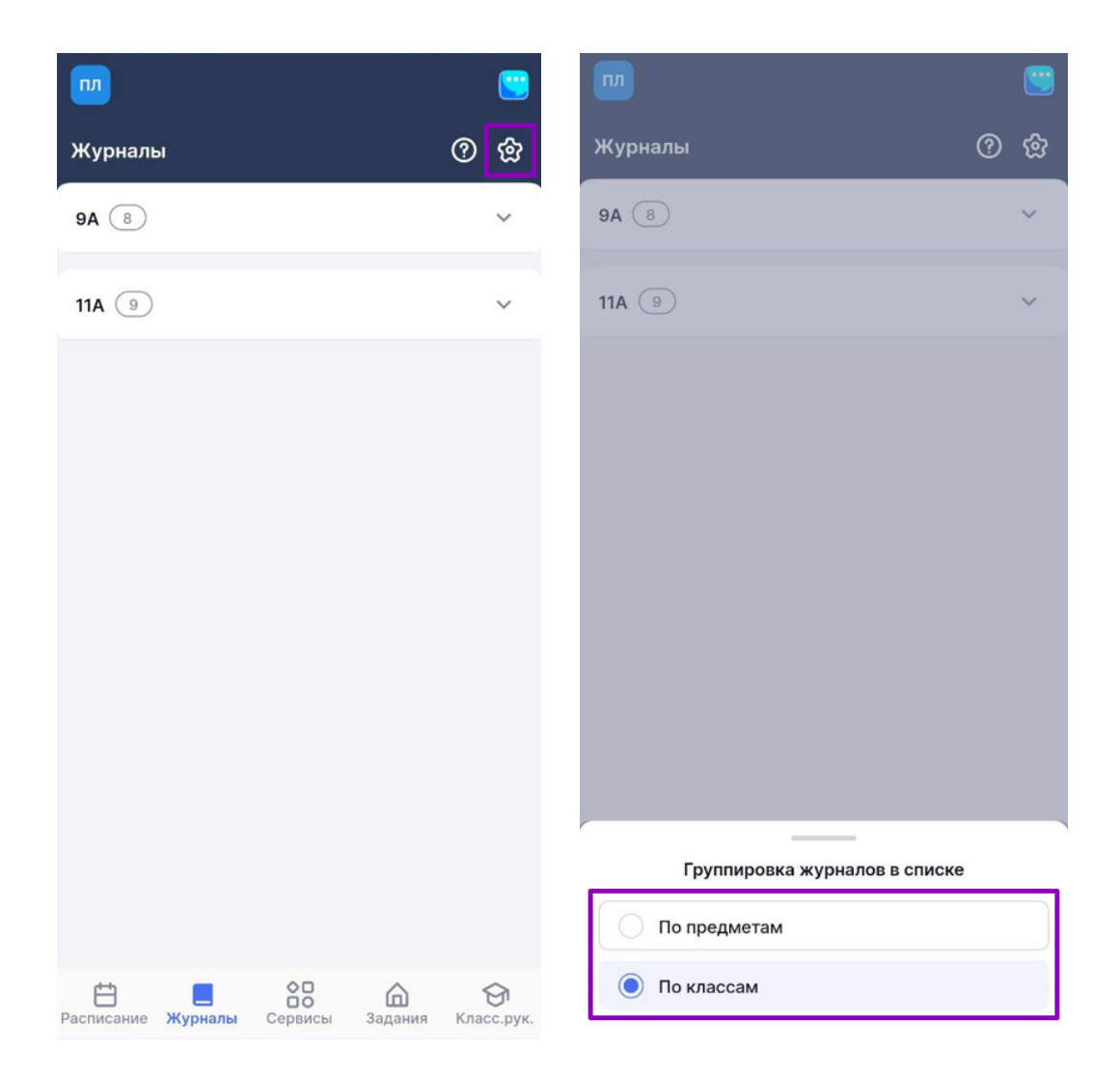

Группировка журналов в списке

Виды группировки журналов:

- по предметам отображение журналов по каждому предмету
- по классам отображение журналов по каждому классу отдельно, открывается автоматически при переходе в раздел «Журналы»

**Обратите внимание!** Журналы внеурочной деятельности группируются по направленности занятий.

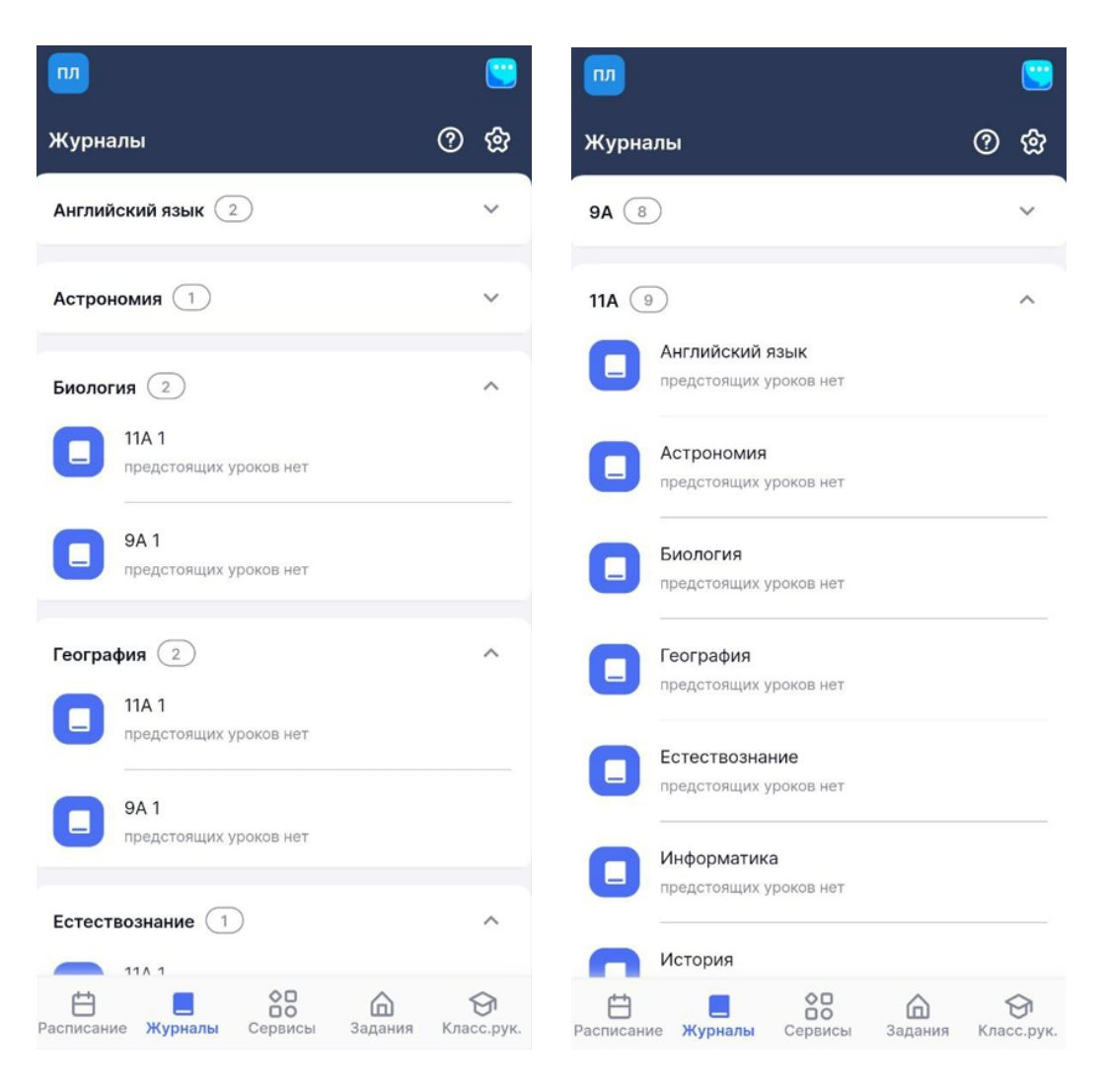

Виды группировки журналов

Подробнее о ведении мобильного журнала можно узнать здесь.

#### Как изменить тему урока

Шаг 1. Выберите раздел «Журналы» в нижнем функциональном меню → Выберите журнал класса из списка для перехода.

| <u></u>                                     | <u></u>                 | T                                                | <u></u>          |
|---------------------------------------------|-------------------------|--------------------------------------------------|------------------|
| Журналы                                     | <u>ଡ</u> ଛ              | Журналы                                          | ଡ ଝ              |
| 8 (8)                                       | ~                       | <b>4-Б</b> (2)                                   | ^                |
| 11A (9)                                     | ^                       | Английский язык<br>предстоящих уроков нет        |                  |
| С Английский язык<br>предстоящих уроков нет |                         | Математика<br>предстоящих уроков нет             |                  |
| Астрономия предстоящих уроков нет           |                         | 5-B 2                                            | ^                |
| Биология<br>предстоящих уроков нет          |                         | Алгебра<br>предстоящих уроков нет                |                  |
| География<br>предстоящих уроков нет         |                         | Геометрия<br>предстоящих уроков нет              |                  |
| Естествознание<br>предстоящих уроков нет    |                         | 6-А 1<br>Немецкий язык<br>предстоящих уроков нет | ^                |
| Информатика<br>предстоящих уроков нет       |                         | 6И 2                                             | ^                |
| История                                     |                         | Алгебра                                          |                  |
| Расписание Журналы Сервисы Задания          | <b>Эл</b><br>Класс.рук. | Расписание Журналы Сервисы Задания               | бл<br>Класс.рук. |

Выбор журнала

| ← Жу<br>кла | онал Русский язык<br>ссы | <sup>4Б 4</sup> ( | D &                    | 🔶 Математика                        | 4Б 4 классы                     | 0                              |
|-------------|--------------------------|-------------------|------------------------|-------------------------------------|---------------------------------|--------------------------------|
| • Си        | нтаксис                  |                   |                        | 08 мая 2024, 2                      | урок, каб Началы                | ная школа                      |
| К 8 ма      | я 2024 (ср), 5 урок      |                   | >                      | Название урока<br>Решение задач с п | ропорциональным                 | и величинами                   |
| Ученики     | 1 ลิ↓                    | +                 | •                      | К журналу кла                       | ecca 🖉 Per                      | цактировать                    |
| 1           |                          |                   |                        | Комментарии к ур                    | оку 💿                           |                                |
| 2           |                          |                   |                        | Доб                                 | авить комментари                | й                              |
| 3           | in-one (Inorrysai)       |                   |                        | Материалы к урок                    | <b>v</b> (3)                    | ^                              |
| 4           | arrest Classes           |                   |                        | M                                   |                                 | M                              |
| 5           |                          |                   |                        |                                     |                                 |                                |
| 6           |                          |                   |                        | Решение задач<br>на приведение      | Задачи на<br>приведение к       | Задача на пропо<br>рциональное |
| 7           |                          |                   |                        |                                     |                                 |                                |
| 8           |                          |                   |                        | Домашнее задани                     | e 1                             | ^                              |
| ~ -         | ~                        |                   |                        | Задание 1                           |                                 | •••                            |
|             | Быстрый реж              | им 🗸              |                        | 1                                   |                                 |                                |
| Расписание  | е Журналы Сервись        | а Задания К       | <b>Э</b><br>Гласс.рук. | Когда задано:<br>Проверить к:       | 07.05.2024 в 08:3<br>08.05.2024 | 7                              |

Карточка урока

Шаг 3. Нажмите на кнопку «Редактировать» в поле с темой урока для изменения названия урока → Введите необходимые изменения и нажмите на кнопку «Сохранить изменения».

| Натематика 4Б 4 классы<br>08 мая 2024, 2 урок, каб Нача      | Эльная школа                       | Натематика<br>08 мая 2024, 2                      | а <b>4Б 4 классы</b><br>2 урок, каб Началь   | ?                                                 |
|--------------------------------------------------------------|------------------------------------|---------------------------------------------------|----------------------------------------------|---------------------------------------------------|
| Название урока<br>Решение задач с пропорциональн             | ными величинами                    | Название урока<br>Его видят учащие                | ся и их родители                             |                                                   |
| К журналу класса 🔗                                           | Редактировать                      | Решение задач<br>величинами                       | с пропорциональнь                            | ыми                                               |
| Комментарии к уроку 💿                                        |                                    | Co                                                | охранить изменени                            | я                                                 |
| Добавить коммента                                            | арий                               |                                                   | Отмена                                       |                                                   |
| Материалы к уроку <sub>3</sub> ^                             |                                    | Комментарии к уроку 💿                             |                                              |                                                   |
|                                                              |                                    | до                                                | оавить комментари                            | 111                                               |
| Неизвестный тип Неизвестный тип<br>Решение задач Задачи на   | Неизвестный тип<br>Задача на пропо | Материалы к уро                                   | ку 3                                         | ^                                                 |
| на приведение приведение к                                   | . рциональное                      |                                                   |                                              | <b>M</b>                                          |
| Домашнее задание 🕕                                           | ^                                  | Неизвестный тип<br>Решение задач<br>на приведение | Неизвестный тип<br>Задачи на<br>приведение к | Неизвестный тип<br>Задача на пропо<br>рциональное |
| Задание 1                                                    | •••                                |                                                   |                                              |                                                   |
| 1<br>Когда задано: 07.05.2024 в 0<br>Проверить к: 08.05.2024 | 08:37                              | Домашнее задан                                    | ие 1                                         | ^                                                 |

Внесение изменений в карточку урока

Подробнее о ведении мобильного журнала можно узнать здесь.

# Как посмотреть материалы, прикрепленные к уроку

Шаг 1. Выберите раздел «Журналы» в нижнем функциональном меню → Выберите журнал класса из списка для перехода.

| <u></u>                                     | <u></u>                 |                                                  | <u></u>          |
|---------------------------------------------|-------------------------|--------------------------------------------------|------------------|
| Журналы                                     | <u>ଡ</u> ଛ              | Журналы                                          | ଡ ଝ              |
| 8 (8)                                       | ~                       | <b>4-Б</b> (2)                                   | ^                |
| 11A (9)                                     | ^                       | Английский язык<br>предстоящих уроков нет        |                  |
| С Английский язык<br>предстоящих уроков нет |                         | Математика<br>предстоящих уроков нет             |                  |
| Астрономия предстоящих уроков нет           |                         | 5-B 2                                            | ^                |
| Биология<br>предстоящих уроков нет          |                         | Алгебра<br>предстоящих уроков нет                |                  |
| География<br>предстоящих уроков нет         |                         | Геометрия<br>предстоящих уроков нет              |                  |
| Естествознание<br>предстоящих уроков нет    |                         | 6-А 1<br>Немецкий язык<br>предстоящих уроков нет | ^                |
| Информатика<br>предстоящих уроков нет       |                         | 6И (2)                                           | ^                |
| История                                     |                         | Алгебра                                          |                  |
| Расписание Журналы Сервисы Задания          | <b>Эл</b><br>Класс.рук. | Расписание Журналы Сервисы Задания               | бл<br>Класс.рук. |

Выбор журнала

| ← Журнал Русский язык 4Б 4<br>классы | ଡ ଝ            | 🔶 Математика                                      | 4Б 4 классы                                  | 0                                                 |
|--------------------------------------|----------------|---------------------------------------------------|----------------------------------------------|---------------------------------------------------|
| • Синтаксис                          |                | 08 мая 2024, 2                                    | урок, каб Начальн                            | ая школа                                          |
| 8 мая 2024 (ср), 5 урок              | >              | Название урока<br>Решение задач с п               | ропорциональным                              | и величинами                                      |
| Ученики я↓                           | + -            | К журналу кла                                     | сса 🕜 Ред                                    | актировать                                        |
| 1<br>(Fo)                            |                | Комментарии к ур                                  | оку 💿                                        |                                                   |
| 2                                    |                | Доб                                               | авить комментари                             | й                                                 |
| 3                                    |                | Материалы к урок                                  | <b>v</b> (3)                                 | ^                                                 |
| 4<br>(F0)                            |                |                                                   | ,                                            | M                                                 |
| 5                                    |                |                                                   |                                              |                                                   |
| 6<br>(F0)                            |                | неизвестный тип<br>Решение задач<br>на приведение | неизвестный тип<br>Задачи на<br>приведение к | неизвестныи тип<br>Задача на пропо<br>рциональное |
| 7                                    |                |                                                   |                                              |                                                   |
| 8                                    |                | Домашнее задани                                   | e 1                                          | ^                                                 |
|                                      |                | Задание 1                                         |                                              |                                                   |
| Быстрый режим 🗸                      |                | 1                                                 |                                              |                                                   |
| E C Cервисы Зада                     | ния Класс.рук. | Когда задано:<br>Проверить к:                     | 07.05.2024 в 08:3<br>08.05.2024              | 7                                                 |

Карточка урока

Шаг 3. В поле «Материалы к уроку» можно увидеть перечень материалов, которые были прикреплены в КТП.

| 🔶 Математика     | 🗧 Математика 4Б 4 классы 🛛 🕐 |            |  |  |
|------------------|------------------------------|------------|--|--|
| 06 мая 2024, 8   | урок, каб Начальн            | ая школа   |  |  |
| K                |                              |            |  |  |
| к журналу кла    | сса 🥒 Ред                    | актировать |  |  |
| Комментарии к ур | оку 💿                        |            |  |  |
| Доба             | авить комментарий            | ň          |  |  |
|                  |                              |            |  |  |
| Материалы к урок | <b>y</b> 2                   | ^          |  |  |
| Na               | Na                           |            |  |  |
|                  |                              |            |  |  |
| Неизрестиций тип | Немарестный тип              |            |  |  |
| Письменные       | Письменные                   |            |  |  |
| приёмы деления   | приёмы делен                 |            |  |  |
|                  |                              |            |  |  |
| Домашнее задание | e 2                          | ^          |  |  |
| Задание 1        |                              |            |  |  |
| Выполнить        |                              |            |  |  |
| Когда задано:    | 03.05.2024 в 11:3            | 7          |  |  |
| Проверить к:     | 06.05.2024                   |            |  |  |
| Для учеников:    | Всему классу                 |            |  |  |
| 1                |                              | выдано     |  |  |
|                  |                              |            |  |  |

Материалы к уроку

Подробнее о ведении мобильного журнала можно узнать здесь.